## Banco Falabella

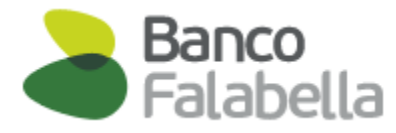

- 1.- Ingresa https://www.bancofalabella.cl/
  - Ingresa tu RUT
  - Clave de acceso.

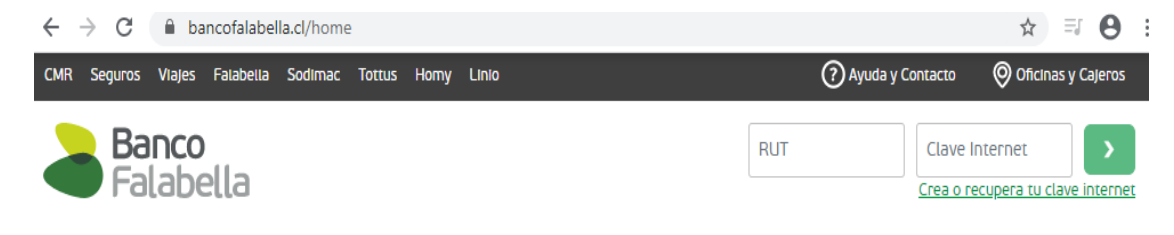

## 2.- Seleccionar "PAGAR"

Posteriormente haz click en "SUSCRIBIR -Pagos Automáticos"

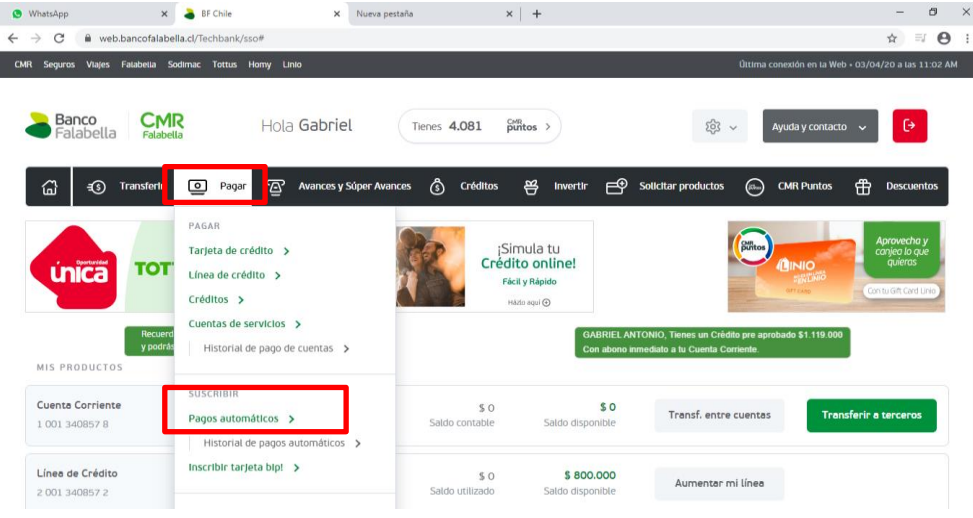

## **3.-** Una vez en el menú, "Pagos automáticos suscritos", ingresar a "**Suscribir** una cuenta de servicio"

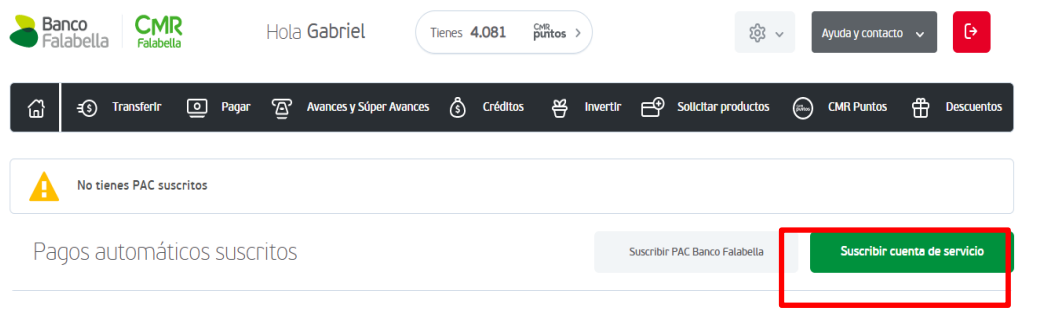

4.- Estando en el menú de "Suscribir cuenta de servicios"

## Ingreso de datos

Completar los datos desplegados en datos de pago

Suscribir cuenta de servicios

| atos de pago               |                      |   |   |               |                                   |
|----------------------------|----------------------|---|---|---------------|-----------------------------------|
| ombre de la cuenta (Allas) | SEGURO AUTO          | * |   | Medio de pago | Cuenta Corriente 1-001-340857-8 🔻 |
| ubro/Tipo de servicio      | Seguros              | * |   |               |                                   |
| mpresa                     | HDI Seguros          | * |   |               |                                   |
| lentificador de servicio   | 123456               | * | ۹ |               |                                   |
| lonto límite de pago       | \$ 40.000            |   |   |               |                                   |
| nviar E-mail<br>Si<br>No   | maxxxxxx@hotmail.com |   |   |               |                                   |
| a abilataria               |                      |   |   |               |                                   |

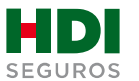

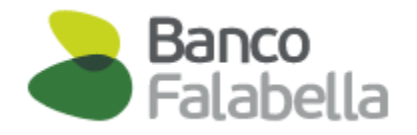

- Nombre de la cuenta: Dar un nombre a la cuenta de pago, ٠ ejemplo: seguro auto.
- Rubro / Tipo de servicio: selecciona opción "Seguros" ٠
- Empresa: selecciona opción "HDI Seguros" ٠
- Identificador de servicio: es el número de mandato interno ٠ y debe ser entregado al cliente por el ejecutivo de HDI.
- Monto limite de pago: corresponde al monto de la prima ٠ mensual.
- Medio de pago: Seleccionar la cuenta corriente a la que se ٠ hará el cargo.

Una vez completados los datos dar click en **CONTINUAR**.

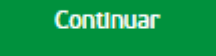

5.- Al dar continuar, nos llevara al menú Confirmación

En el debes Ingresar la Clave Dinámica que está en tu aplicación de Banco Falabella

Suscribir cuenta de servicios

| 1 Ingreso de datos                                                                                                    | 2 Confirmación                                               |               | 3 Comprobante                                                                           |
|----------------------------------------------------------------------------------------------------|--------------------------------------------------------------|---------------|-----------------------------------------------------------------------------------------|
| Datos de pago<br>Nombre de la cuenta (Allas)<br>Rubro/Tipo de servicio<br>Empresa<br>Identificador de servicio<br>Monto límite de pago | SEGURO AUTO<br>Seguros<br>HDI Seguros<br>123456<br>\$ 40.000 | Medio de pago | Cuenta Corriente 1-001-340857-8                                                         |
| Enviar E-mail                                                                                                    | Si maxxxxx@hotmail.com<br>No                                 |               | Escuentra II                                                                            |
| Ingresa la Clave Dinámica que<br>Banco Falabella                                                                                       | está en tu aplicación de                                     | ·             | Care Dinámica en<br>la partalla principal de<br>tu app Banco Falabella<br>Care Dinámica |

La inscripción se encuentra finalizada, esto te lleva a la opción Comprobante en donde puedes descargar tu comprobante en PDF.

6.- Para finalizar el proceso de pago automático se debe descargar el comprobante PDF y enviarlo vía mail a autoactivacionpac@hdi.cl. El asunto debe indicar la póliza más el Nº de RUT.

\*Recuerda que quien realiza la auto activación debe ser el pagador de la póliza, en caso de que no seas el pagador, favor indicarnos en el correo que envías comprobante PDF de la auto activación, cuál es tu parentesco con él.

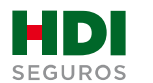